# Ironwifi.com Hotspot Configuration on Legacy firmware

 $\frac{\text{Main Page}}{\square} > \frac{\text{IoT Platforms}}{Platforms} > \frac{\text{WiFi}}{Platforms} > \text{Ironwifi.com Hotspot Configuration on Legacy firmware}}{\square}$ 

## Contents

- <u>1 Summary</u>
- <u>2 Step 1: ironwifi.com configuration</u>
  - <u>2.1 Login screen</u>
  - <u>2.2 Create new network</u>
  - <u>2.3 Network details</u>
  - <u>2.4 Create new user</u>
- <u>3 Step 2: Router configuration</u>
- <u>4 Test your hotspot</u>
- <u>5 See also</u>

### Summary

This chapter is a guide on configuring ironwifi.com provider **hotspot** instance on RUT routers.

## Step 1: ironwifi.com configuration

### Login screen

We need to login into **console.ironwifi.com/login** system using our credentials. If you don't have a registered account then you need to create one. You can do that by clicking **Create Account**.

×

### **Create new network**

In the opened browser window click Networks

×

Click New Network

×

Type  $\ensuremath{\textbf{name}}$  of new network and select  $\ensuremath{\textbf{region}}$ 

#### Click Create network

×

 $\label{eq:click} \mbox{Click on your } {\bf created } {\bf network}$ 

×

#### **Network details**

Here are the data that we will need in the next step:

**Radius ip Address** : 130.211.107.8

Authentication Port : 6375

Accounting Port : 6376

Shared Secret : goDkt2Abuv74PQ0

! Replace all these (4) values from the ones in your IronWifi account. These values are user-specific. !

×

Create new user

Click Users

×

Click New User

×

Type Username and click Create User

×

Click on your user

×

Set new password and click  $\ensuremath{\textbf{ENTER}}$ 

×

### **Step 2: Router configuration**

Now we need to open our RUT homepage. You can access the website by entering 192.168.1.1 in your internet browser's URL bar.

Open the hotspot configuration panel by clicking  $\mathbf{Services} \rightarrow \mathbf{Hotspot}$ 

×

#### Click Edit

#### ×

Use configuration details from **Step 1**.

Check **enable** and **Terms of service** box

Select External radius from Authentication mode dropbox

Type configuration details **RADIUS Server**, **Authentication port**, **Accounting port** and **Radius secret key** 

#### ×

Click save

Wait up to  ${\bf 5}$  minutes from the time you saved the changes.

### **Test your hotspot**

Try connecting to your router using computer or mobile phone.

Select your router.

×

Type your username and password.

#### Click Login

×

You should see a message Authorization Successful

×

### See also

https://www.ironwifi.com/

Ironwifi.com Hotspot Configuration on RutOS firmware